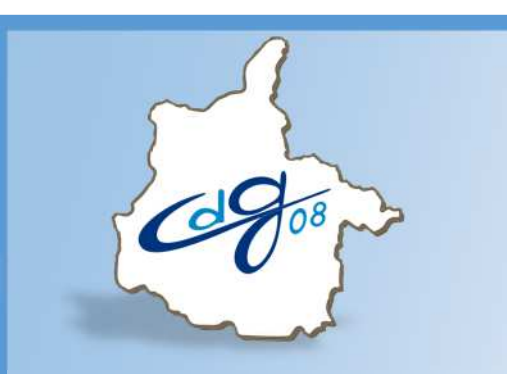

Centre Départemental de Gestion de la Fonction Publique Territoriale des Ardennes

# Réaliser la saisie des congés dans AGIRHE

1 question : n'hésitez pas à appeler le service informatique du CDG

03.24.33.88.00

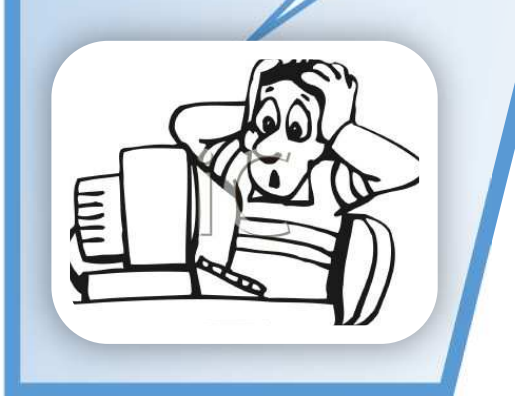

1 boulevard Louis ARAGON 08000 Charleville-Mézières ☎: 03.24.33.88.00

Version 1 du 18/05/2017

# Connectez-vous sur l'application AGIRHE :

# https://www.agirhe-cdg.fr/agirhe2/login.aspx?dep=08

|                                                                                                    |                                                                                                    |                                                                                                    | Agirhe    |
|----------------------------------------------------------------------------------------------------|----------------------------------------------------------------------------------------------------|----------------------------------------------------------------------------------------------------|-----------|
| AGIRHE                                                                                                    |                                                                                                    | Centre de ges                                                                                                    | stion 08  |
| Bienvenue !                                                                                                    | Saisissez vos paramètres d'                                                                                      | accès:                                                                                                    |           |
| Pour vous connecter, identifiez-vous                                                                                                    | Nom d'utilisateur : 081515                                                                                       |                                                                                                    |           |
|                                                                                                    | Mot de passe :                                                                                                   | Valider                                                                                                    |           |
| Alliance                                                                                                    | e Informatique des Centres de Gestion - Ve                                                                       | rsion 2017 - 4                                                                                                   |           |
| Ouvrez le menu AGENT                                                                                                    |                                                                                                    |                                                                                                    |           |
| Votre dernière connexion: le 05/01/2017 à 09:49                                                                                                    | COMCOM TEST                                                                                                    |                                                                                                    |           |
| AGENT COLLECTIVITE F.POSTES INS                                                                                                    | STANCES MEDECINE STATISTIQ                                                                                       | UES DOCUMENTS PARAMETRA                                                                                          | GES LIENS |
| Champs manquants dans les arrêtés                                                                                                    | Collectivité  Arrêté Aucun enregistrement n'est disponible.  Collectivité Aucun enregistrement n'est disponible. | Observations Enregistrements: 0 jusqu'à 0 de 0 - Pages:      I Enregistrements: 0 jusqu'à 0 de 0 - Pages:      I |           |
| AGENTCOLLECTIONListe des agentsNotationNotationArrêtés Avanc. d'échelonArrêtés Avanc. de gradeArrêtés titularisationEntretiens professionnelsA transmettre au CDG | VITE<br>ans l                                                                                                    | - Cliquez sur « Liste des aş                                                                                     | gents »   |

### Sélectionnez l'agent concerné dans la liste

| jouter un ag                                            | ent Transfert Exce                                                               | DC             | Imprimer                | ) |                                                                                   |              |                                  |      |  |
|---------------------------------------------------------|----------------------------------------------------------------------------------|----------------|-------------------------|---|-----------------------------------------------------------------------------------|--------------|----------------------------------|------|--|
| om Prénor                                               | n Actif                                                                          | Grade          |                         |   | Statu                                                                             | t            |                                  |      |  |
|                                                         | Actifs 👻                                                                         |                |                         |   | ¥ (                                                                               |              |                                  | V OK |  |
|                                                         |                                                                                  |                |                         |   |                                                                                   |              |                                  |      |  |
| onnées méd                                              | ecine                                                                            |                |                         |   |                                                                                   |              |                                  |      |  |
| onnées méde<br>ende : Agen                              | ecine<br>ts inactifs <i>Position parti</i>                                       | culière N      | 4ultiCarrière           | 2 |                                                                                   |              |                                  |      |  |
| onnées méde<br>ende : Agen<br>kode 📀                    | ecine<br>ts inactifs <i>Position parti</i><br>Agrat                              | culière №      | AultiCarrière<br>Nom JF | ٠ | Grade                                                                             | ٢            | Statut                           | 0    |  |
| oonnées méde<br>ende : Agen<br>Code 📀                   | ecine<br>ts inactifs Position parti<br>Agent<br>DUPONT Laurent                   | culière №<br>� | AultiCarrière<br>Nom JF | ۰ | Grade<br>adjoint administratif territorial de 2ème clas<br>06)                    | €<br>Sse (E3 | Statut<br>Titulaire              | ۲    |  |
| onnées médé<br>nde : Agen<br>ode ()<br>107306<br>107293 | ecine<br>ts inactifs Position parti<br>Againt<br>DUPONT Laurent<br>PROUST Marcel | culière №      | 1ultiCarrière<br>Nom JF | ۵ | Grade<br>adjoint administratif territorial de 2ème clas<br>06)<br>attaché (DT 08) | sse (E3      | Statut<br>Titulaire<br>Titulaire | ۲    |  |

#### Son dossier apparaît :

| Cliquez sur l' | onglet Absences |
|----------------|-----------------|
|----------------|-----------------|

| 107306 DUPONT Laurent<br>Retour à la liste des agents | t adjoint administrat | if territorial de 2èi | ne classe CO | MCOM TEST (08 | 31515) DHS :3500 |          |            |             |
|-------------------------------------------------------|-----------------------|-----------------------|--------------|---------------|------------------|----------|------------|-------------|
| Identité Carrière                                     | Fiches de poste       | Prévention            | Formations   | Expériences   | Compétences      | Absences | Evaluation | Historiques |
| Situation administrativ                               | e actuelle            |                       |              |               |                  |          |            |             |
| Temps de travail                                      |                       |                       |              |               |                  |          |            |             |
| Déroulement de carrièr                                | e                     |                       |              |               |                  |          |            |             |
| Drochaines évolutions (                               | te carrière           |                       |              |               |                  |          |            |             |
| Prochames evolutions (                                | ie carriere           |                       |              |               |                  |          |            |             |

#### L'onglet s'ouvre : Cliquez sur Ajouter un congé D107306 DUPONT Laurent adjoint administratif territorial de 2ème classe COMCOM TEST (081515) DHS :3500 Retour à la liste des agents K Prévention Formations Expériences Compétences Absences Evaluation Historiques Fiches de poste ère Ajouter un congé Créé le 💿 Modifié le 📀 Arrêté 📀 Durée Aucun enregistrement n'est disponible Enregistrements: 0 jusqu'à 0 de 0 - Pages: 📧 🔨 1 🔊 🗩 LEGENDE Longue durée : Maladie ordinaire : Longue / Grave maladie : Congé annuel : A.S.A. : RTT : Formation syndicale : Partic, action de jeun. : Congé de maternité : Accident du travail : Acc. pers. en fin de vie : Formation prof. : . Siéger dans une assoc. : Congé d'adoption : Pour infirmité de guerre : Congé de paternité : Congé parental : Présence parentale : Temporaire : C.E.T. : Les lignes en italique sont des congés pour lesquels les arrêtés n'ont pas été créés (en attente d'avis du comité médical)

Vous pouvez remarquer qu'un code couleur existe selon les différents types de congés

Vous allez pouvoir maintenant sélectionner le type de congé que vous souhaitez poser

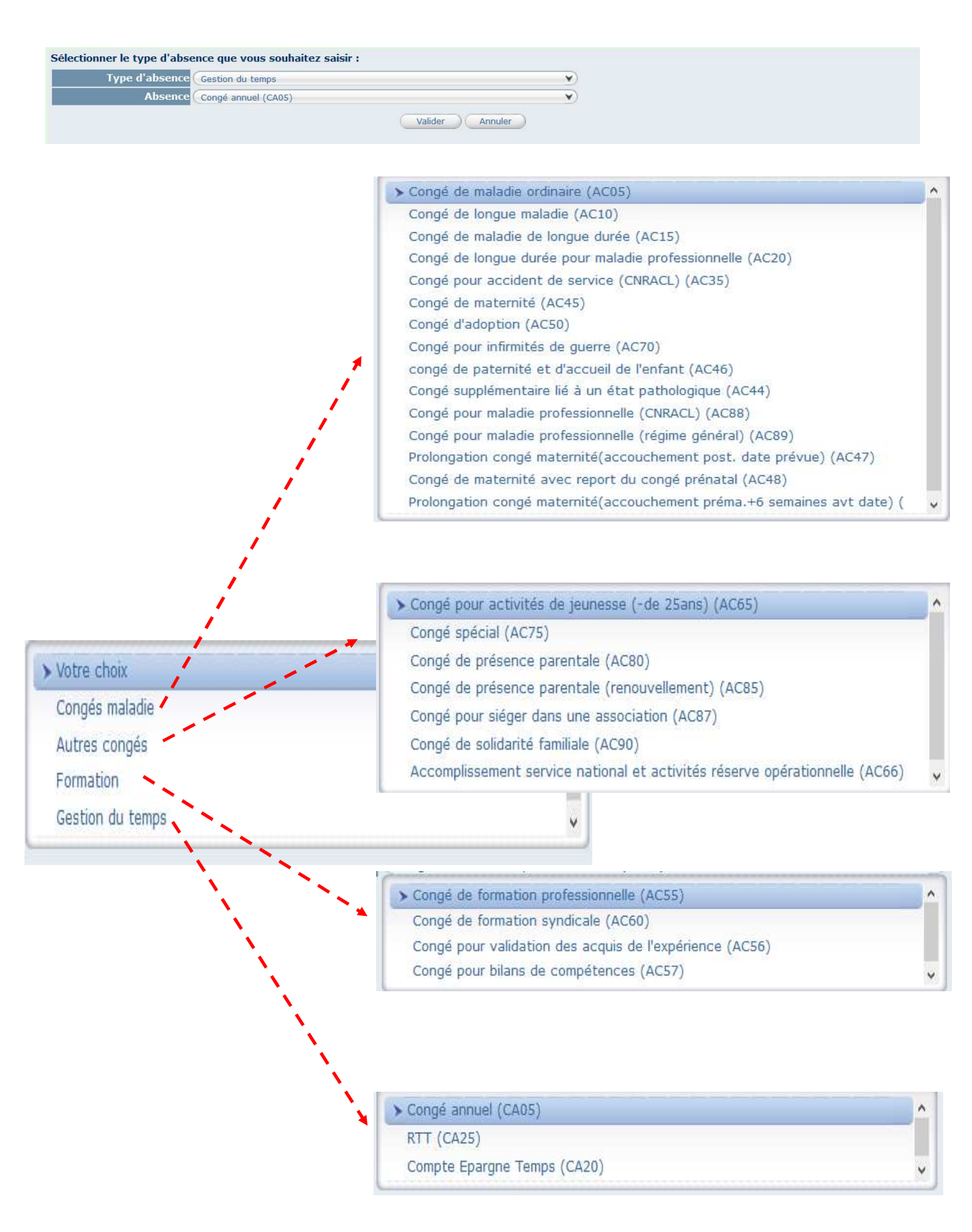

Vous allez sur cet écran saisir les congés de maladie; il est impératif de renseigner

correctement toutes les zones entourées en rouge

# Ici : la date d'établissement du certificat médical.

*Le certificat peut être rédigé le 10/03/20xx et déclencher un congé maladie le 11/03/20xx* 

# Les informations concernant le médecin :

Impératives car celles-ci seront utiles dans le cas où la pathologie de l'absence entrainerait une saisie des instances médicales

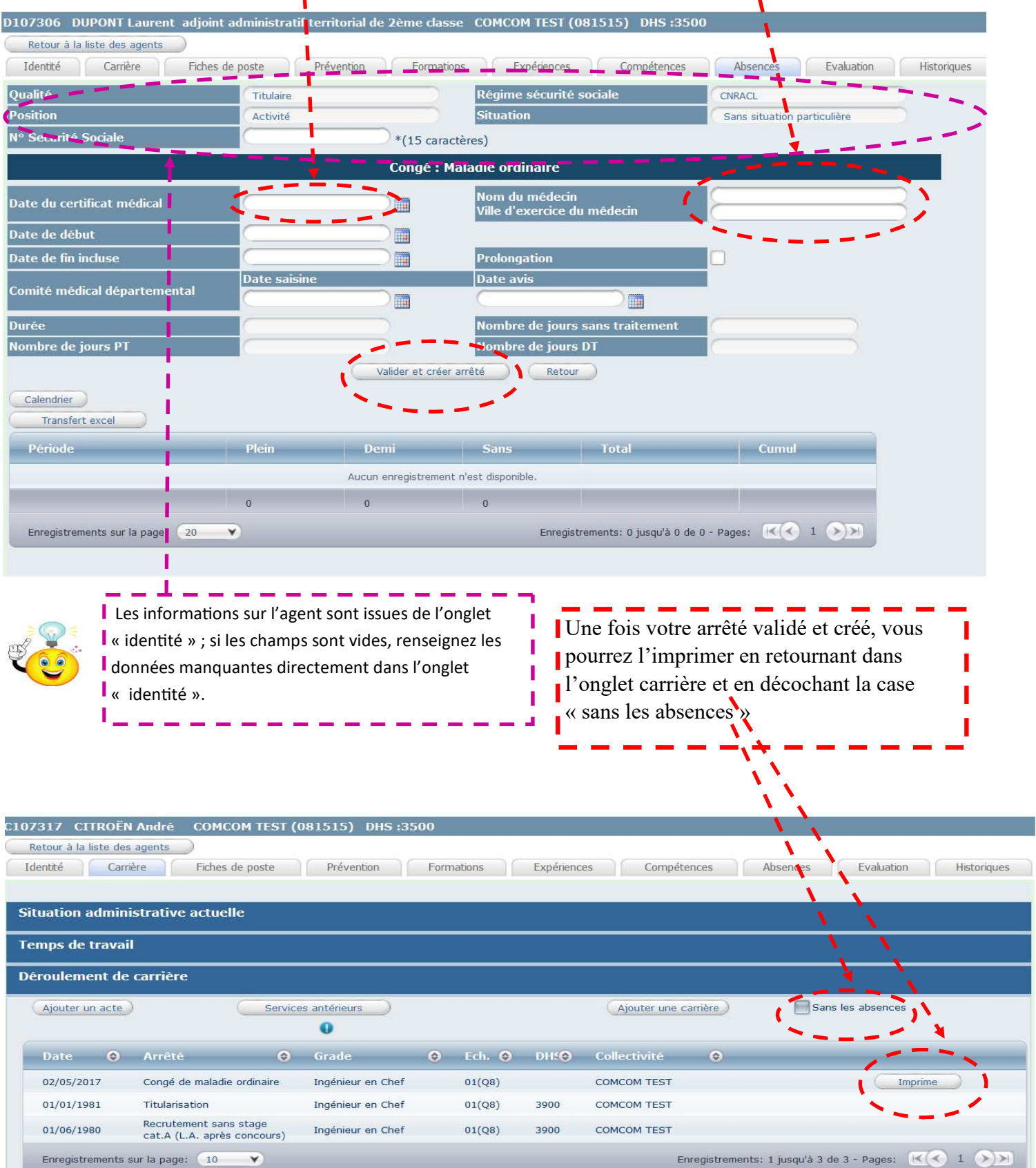

| Type d'absence | (Autres congés                                                              | `    |  |
|----------------|-----------------------------------------------------------------------------|------|--|
| Absence        | Congé pour activités de jeunesse (-de 25ans) (AC65)                         |      |  |
|                | > Congé pour activités de jeunesse (-de 25ans) (AC65)                       | ^    |  |
|                | Congé spécial (AC75)                                                        |      |  |
|                | Congé de présence parentale (AC80)                                          |      |  |
|                | Congé de présence parentale (renouvellement) (AC85)                         |      |  |
|                | Congé pour siéger dans une association (AC87)                               |      |  |
|                | Congé de solidarité familiale (AC90)                                        |      |  |
|                | Accomplissement service national et activités réserve opérationnelle (AC66) | ~    |  |
|                | Voici la liste des principales absences catégorisées dans « autres cong     | és > |  |

Concernant la saisie, il faut bien différencier la date de demande et la date début du congé

| 107306 DUPONT Laurent ad                                                                                                    | ljoint administratif terri                                                                            | torial de 2ème classe                                                                                                   | e COMCOM TEST (081515) DPS :350                                                                                                    | 00                                                                                                    |
|----------------------------------------------------------------------------------------------------|----------------------------------------------------------------------------------------------------|----------------------------------------------------------------------------------------------------|----------------------------------------------------------------------------------------------------|----------------------------------------------------------------------------------------------------|
| Retour à la liste des agents                                                                                                    |                                                                                                    |                                                                                                    |                                                                                                    |                                                                                                    |
| Identité Carrière Fi                                                                                                    | iches de poste Prév                                                                                   | ention Formation                                                                                                    | s Expériences Compétences                                                                                                    | Absences Evaluation Historique                                                                                                    |
| Jualité                                                                                                    | Titulaire                                                                                             | 0                                                                                                    | Régime sécurite sociale                                                                                                    | CNRACL                                                                                                    |
| osition                                                                                                    | Activité                                                                                              |                                                                                                    | Situation                                                                                                    | Sans situation particulière                                                                                                    |
|                                                                                                    |                                                                                                    | Congé : C                                                                                                    | ongés Spécial                                                                                                    |                                                                                                    |
| ate de début                                                                                                    |                                                                                                    |                                                                                                    | Durée                                                                                                    |                                                                                                    |
| ate de la demande                                                                                                    |                                                                                                    |                                                                                                    |                                                                                                    |                                                                                                    |
| •                                                                                                    |                                                                                                    |                                                                                                    |                                                                                                    |                                                                                                    |
| ate de fin incluse                                                                                                    |                                                                                                    |                                                                                                    |                                                                                                    |                                                                                                    |
|                                                                                                    |                                                                                                    |                                                                                                    |                                                                                                    |                                                                                                    |
|                                                                                                    |                                                                                                    | Calculer                                                                                                    | Retour                                                                                                    |                                                                                                    |
|                                                                                                    |                                                                                                    |                                                                                                    |                                                                                                    |                                                                                                    |
| Retour à la liste des agents                                                                                                    | joint administratif territ                                                                            | orial de 2ème classe                                                                                                    | COMCOM TEST (081515) DHS :350                                                                                                    |                                                                                                    |
| Identité Carrière Fic                                                                                                    | ches de poste Préve                                                                                   | ention Formation                                                                                                    | s Expériences Compétences                                                                                                    | Absences Evaluation Historique                                                                                                    |
| ualité<br>osition                                                                                                    | Activité                                                                                              |                                                                                                    | Régime sécurité sociale<br>Situation                                                                                                    | CNRACL<br>Sans situation particulière                                                                                               |
|                                                                                                    |                                                                                                    | Congé : Pour sièg                                                                                                    | er dans une association                                                                                                    |                                                                                                    |
| ate de début                                                                                                    |                                                                                                    |                                                                                                    | Durée                                                                                                    |                                                                                                    |
| ite de la demande                                                                                                    |                                                                                                    |                                                                                                    |                                                                                                    |                                                                                                    |
| ate de fin incluse                                                                                                    | 2                                                                                                    |                                                                                                    |                                                                                                    |                                                                                                    |
|                                                                                                    |                                                                                                    |                                                                                                    |                                                                                                    |                                                                                                    |
| ombre de jours sans traiteme                                                                                                    | nt                                                                                                    |                                                                                                    |                                                                                                    |                                                                                                    |
| ompes restant a prenure<br>ombre de jours sans traiteme                                                                                                    | nt                                                                                                    | Calculer                                                                                                    | Retour                                                                                                    |                                                                                                    |
| ompres restant a prendre<br>ombre de jours sans traiteme<br>Période Plein trai                                                                                                    | nt Cumul j                                                                                            | Calcular<br>Dicin Sans tra                                                                                              | Retour<br>itement Cumul Sans Tot                                                                                                    | tal Cumul                                                                                                    |
| Période Pr période                                                                                                    | nt Cumul j<br>de róf. 0                                                                               | Calculer<br>Dicin Sans tra<br>Aucun enregist<br>ST périodi                                                              | Retour<br>sitement Cumul Sans To<br>rement n'est disponible.<br>a de réf. o PT                                                                                                    | tal Cumul                                                                                                    |
| Période Pt période                                                                                                    | nt Cumul j<br>de réf. 0                                                                               | Calculer<br>Dicin Sans tra<br>Aucun enregist<br>ST période                                                              | Retour       sitement     Cumul Sans       rement n'est disponible.       a de réf.     0                                                                                                    | tal Cumul<br>+ ST période de ref. 0                                                                                                 |
| Période Pt période                                                                                                    | nt Cumul j<br>de réf. 0                                                                               | Calculer<br>Sans tra<br>Aucun enregist<br>ST période                                                                    | Retour       Sitement     Cumul Sans       rement n'est disponible.       a de réf.       0                                                                                                    | tal Cumul<br>+ ST période de ref. 0                                                                                                 |
| Periode Plein trai<br>Periode Plein trai<br>PT période                                                                                                    | nt Cumul p<br>de rat. o<br>joint administratif territ                                                 | Calculer<br>Sans tra<br>Aucun enregist<br>ST périodi<br>orial COMCOM TES                                                | Retour     Cumul Sans     Tot       sitement n'est disponible.     o     PT       o de réf.     o     PT       f (081515)     DHS :3500                                                                                                    | tal Cumul<br>+ ST période de ref. 0                                                                                                 |
| Periode Plein trai<br>Periode Plein trai<br>PT période<br>L07306 DUPONT Laurent ad<br>Retour à la liste des agents                                                                                                    | nt Cumul p<br>de rat. o<br>joint administratif territ                                                 | Calculer<br>Sans tra<br>Aucun enregist<br>ST périodi<br>orial COMCOM TES                                                | Retour<br>bitcment Cumul Sans Tot<br>rement n'est disponible.<br>a de réf. 0 PT<br>T (081515) DHS :3500                                                                                                    | tal Cumul<br>+ ST période de ref. 0                                                                                                 |
| Periode Plein trai<br>Periode Plein trai<br>PT période<br>107306 DUPONT Laurent ad<br>Retour à la liste des agents<br>Identité Carrière Fit                                                                                                    | nt Cumul r<br>de rat. o<br>joint administratif territ<br>ches de poste Préve                          | Calculer<br>Sans tra<br>Aucun enregist<br>ST périodi<br>orial COMCOM TES                                                | Retour<br>bitement n'est disponible.<br>a de réf. 0 PT<br>F (081515) DHS :3500<br>S Expériences Compétences                                                                                                    | tal Currul<br>+ ST période de ref. o<br>Absences Evaluation Historiques                                                             |
| Periode Plein trai<br>Periode Plein trai<br>Pr période<br>L07306 DUPONT Laurent adj<br>Retour à la liste des agents<br>Identité Carrière Fic                                                                                                    | nt Cumul r<br>de rat. o<br>joint administratif territ<br>ches de poste Préve                          | Calculer<br>Sons tra<br>Aucun enregist<br>ST périodi<br>orial COMCOM TES<br>ention Formations                           | Retour<br>bitcment Cumul Sans Tot<br>rement n'est disponible.<br>a de ref. 0 PT<br>T (081515) DHS :3500<br>S Expériences Compétences                                                                                                    | tal Curnul<br>+ ST période de ref. 0<br>Absences Evaluation Historiques                                                             |
| Periode Plein traiteme<br>Periode Plein trai<br>PT période<br>LO7306 DUPONT Laurent adj<br>Retour à la liste des agents<br>Identté Carrière Fic<br>gualité                                                                                                    | nt Cumul r<br>de rat. o<br>joint administratif territ<br>ches de poste Préve                          | orial COMCOM TES                                                                                                    | Retour     Cumul Sans     Tot       sitement n'est disponible,     o     PT       a de ref.     o     PT       T (081515)     DHS :3500       s     Expériences     Compétences       Régime sécurité sociale                                                                                                    | tal Cumul<br>+ ST période de ref. 0<br>Absences Evaluation Historiques                                                              |
| Periode Plein traiteme<br>Periode Plein trai<br>Pr période<br>L07306 DUPONT Laurent adj<br>Retour à la liste des agents<br>Identté Carrière Fit<br>Qualité                                                                                                    | nt Cumul r<br>de ret. o<br>joint administratif territ<br>ches de poste Préve<br>Titulaire<br>Activité | orial COMCOM TEST                                                                                                    | Retour       Cumul Sans       Tot         rement n'est disponible,       o       PT         a de ref.       o       PT         T (081515)       DHS :3500         s       Expériences       Compétences         Régime sécurité sociale       Situation                                                                                                    | tal Curnul<br>+ ST période de ref. o<br>Absences Evaluation Historiques<br>CNRACL<br>Sans situation particulière                    |
| Periode Plein traiteme<br>Periode Plein traiteme<br>Pr période<br>LO7306 DUPONT Laurent ad<br>Retour à la liste des agents<br>Identté Carrière Fic<br>Qualité<br>Iosition                                                                                                    | nt Cumul r<br>de rat. o<br>joint administratif territ<br>ches de poste Préve<br>Titulaire<br>Activité | Calculer<br>Sons tra<br>Aucun enregist<br>ST périodi<br>orial COMCOM TES<br>ention Formations                           | Retour       Cumul Sans       Tot         rement n'est disponible.       0       PT         a de ref.       0       PT         T (081515)       DHS :3500       S         Expériences       Compétences         Régime sécurité sociale       Situation         Ésence parentale                                                                                         | tal Curnul<br>+ ST période de ref. 0<br>Absences Evaluation Historiques<br>CNRACL<br>Sans situation particulière                    |
| Periode Plein trai<br>Periode Plein trai<br>Pr période<br>LO7306 DUPONT Laurent ad<br>Retour à la liste des agents<br>Identté Carrière Fit<br>Qualité                                                                                                    | nt Cumul r<br>de ret. o<br>joint administratif territ<br>ches de poste Préve<br>Titulaire<br>Activité | Congé : Pro                                                                                                    | Retour       Cumul Sans       Tot         rement n'est disponible.       o       PT         a de ref.       o       PT         T (081515)       DHS :3500         s       Expériences       Compétences         Régime sécurité sociale       Situation         ésence parentale       Compétences                                                                       | tal Curnul<br>+ 5T période de ref. o<br>Absences Evaluation Historiques<br>CNRACL<br>Sans situation particulière                    |
| Periode Plein trai<br>Periode Plein trai<br>Pr période<br>LO7306 DUPONT Laurent ad<br>Retour à la liste des agents<br>Identité Carrière Fi<br>Qualité<br>Position                                                                                                    | nt Cumul r<br>de rer. o<br>joint administratif territ<br>ches de poste Préve<br>Titulaire<br>Activité | Calcular<br>Sans tra<br>Aucun enregist<br>ST périodi<br>orial COMCOM TES<br>ention Formations<br>Congé : Pro            | Retour       Cumul Sans       Tot         rement n'est disponible.       a       PT         a de réf.       o       PT         f (081515)       DHS :3500       S         s       Expériences       Compétences         Régime sécurité sociale       Situation         ésence parentale       Date de fin incluse                                                       | tal Currui<br>+ 5T période de ref. o<br>Absences Evaluation Historiques<br>CNRACL<br>Sans situation particulière                    |
| Periode Plein traiteme<br>Periode Plein trai<br>PT période<br>LO7306 DUPONT Laurent ad<br>Retour à la liste des agents<br>Identité Carrière Fit<br>Qualité<br>Position<br>Date de début<br>Prolongation                                                                                | nt Cumul r<br>de rer. o<br>joint administratif territ<br>ches de poste Préve<br>Titulaire<br>Activité | Calcular<br>Sans tra<br>Aucun enregist<br>ST périodi<br>orial COMCOM TES<br>ention Formations<br>Congé : Pro            | Retour       Cumul Sans       Tot         rement n'est disponible.       a       pr         a de réf.       o       pr         f (081515)       DHS :3500       s         s       Expériences       Compétences         Régime sécurité sociale       situation         ésence parentale       Date de fin incluse         Date de la demande                            | tal Currui<br>+ 5T période de ref. o<br>Absences Evaluation Historiques<br>CNRACL<br>Sans situation particulière                    |
| Periode Plein trai<br>Periode Plein trai<br>Pt période<br>LO7306 DUPONT Laurent ad<br>Retour à la liste des agents<br>Identité Carrière Fit<br>Qualité<br>Position<br>Pate de début<br>Prolongation                                                                                    | nt Cumul r<br>de rer. o<br>joint administratif territ<br>ches de poste Préve<br>Titulaire<br>Activité | Calcular<br>Sans tra<br>Aucun enregist<br>ST périodi<br>orial COMCOM TES<br>ention Formations<br>Congé : Pro            | Retour       Cumul Sans       Tot         rement n'est disponible.       a de réf.       o       PT         r (081515)       DHS :3500       S       Expériences       Compétences         Régime sécurité sociale       Situation       S       S       Expérience         Ésence parentale       Date de fin incluse       Date de la demande       Date de la demande | tal Curnul<br>+ 5T période de rer. o<br>Absences Evaluation Historiques<br>CNRACL<br>Sans situation particulière                    |
| Periode Plein trai<br>Periode Plein trai<br>PT période<br>LO7306 DUPONT Laurent ad<br>Retour à la liste des agents<br>Identité Carrière Fit<br>Qualité<br>Position<br>Pate de début<br>Prolongation                                                                                    | nt Cumul r<br>de rer. o<br>joint administratif territ<br>ches de poste Préve<br>Titulaire<br>Activité | Calcular<br>Dicin Sans tra<br>Aucun enregist<br>ST périoda<br>orial COMCOM TES<br>ention Formations<br>Congé : Pro<br>E | Retour       Tot         rement n'est disponible.       PT         a de réf.       0       PT         T (081515) DHS :3500       S       Expériences         Compétences       Régime sécurité sociale         Situation       Situation         Ésence parentale       Date de fin incluse         Date de la demande       Date de la demande                          | tal Curruit<br>+ 5T période de rer. o<br>Absences Evaluation Historiques<br>CNRACL:<br>Sans situation particulière                  |
| Periode jours sans traiteme<br>Periode Plein trai<br>Pr période<br>07306 DUPONT Laurent ad<br>Retour à la liste des agents<br>Identté Carrière Fi<br>ualité<br>osition<br>ate de début<br>rolongation<br>urée(jours ouvrés)                                                            | nt Cumul r<br>de ref. 0<br>joint administratif territ<br>ches de poste Préve<br>Titulaire<br>Activité | Calcular<br>Sans tra<br>Aucun enregist<br>ST période<br>orial COMCOM TES<br>ention Formations<br>Congê : Pro            | Retour       Tot         sitement n'est disponible.       pr         a de réf.       o       pr         f (081515)       DHS :3500       S         Expériences       Compétences         Régime sécurité sociale       Situation         Ésence parentale       Date de fin incluse         Date de la demande       Date de la demande                                  | tal     Curnul       + ST période de rer.     0         Absences     Evaluation         CNRACL:         Sans situation particulière |
| Periode pours sans traiteme<br>Periode Plein trai<br>Pr periode Plein trai<br>Pr periode<br>LO7306 DUPONT Laurent ad<br>Retour à la liste des agents<br>Identté Carrière Fi<br>qualité<br>osition<br>ate de début<br>rolongation<br>urée(jours ouvrés)<br>ombre de jours sans traiteme | nt Cumul r<br>de rer. o<br>joint administratif territ<br>ches de poste Préve<br>Titulaire<br>Activité | Calculer<br>Sans tra<br>Aucun enregist<br>ST période<br>ention Formations<br>Congê : Pro                                | Retour       Tot         sitement n'est disponible.       pr         a de réf.       o       pr         f (081515)       DHS :3500       S         Expériences       Compétences         Régime sécurité sociale       Situation         ésence parentale       Date de fin incluse         Date de la demande       Date de la demande                                  | Col     Curnul       + ST période de rer.     0         Absences     Evaluation       CNRACL       Sans situation particulière      |

| Retour à la liste des agents |                                                         |          |
|------------------------------|---------------------------------------------------------|----------|
| Identité Carrière            | Fiches de poste Prévention Formations Expériences       |          |
| Sélectionner le type d'abse  | nce que vous souhaitez saisir :                         |          |
| Type d'absence               | Formation                                               | Y        |
| Absence                      | Congé de formation professionnelle (AC55)               | •        |
|                              | > Congé de formation professionnelle (AC55)             | <u>^</u> |
|                              | Congé de formation syndicale (AC60)                     |          |
|                              | Congé pour validation des acquis de l'expérience (AC56) |          |
|                              | Congé pour bilans de compétences (AC57)                 | ~        |

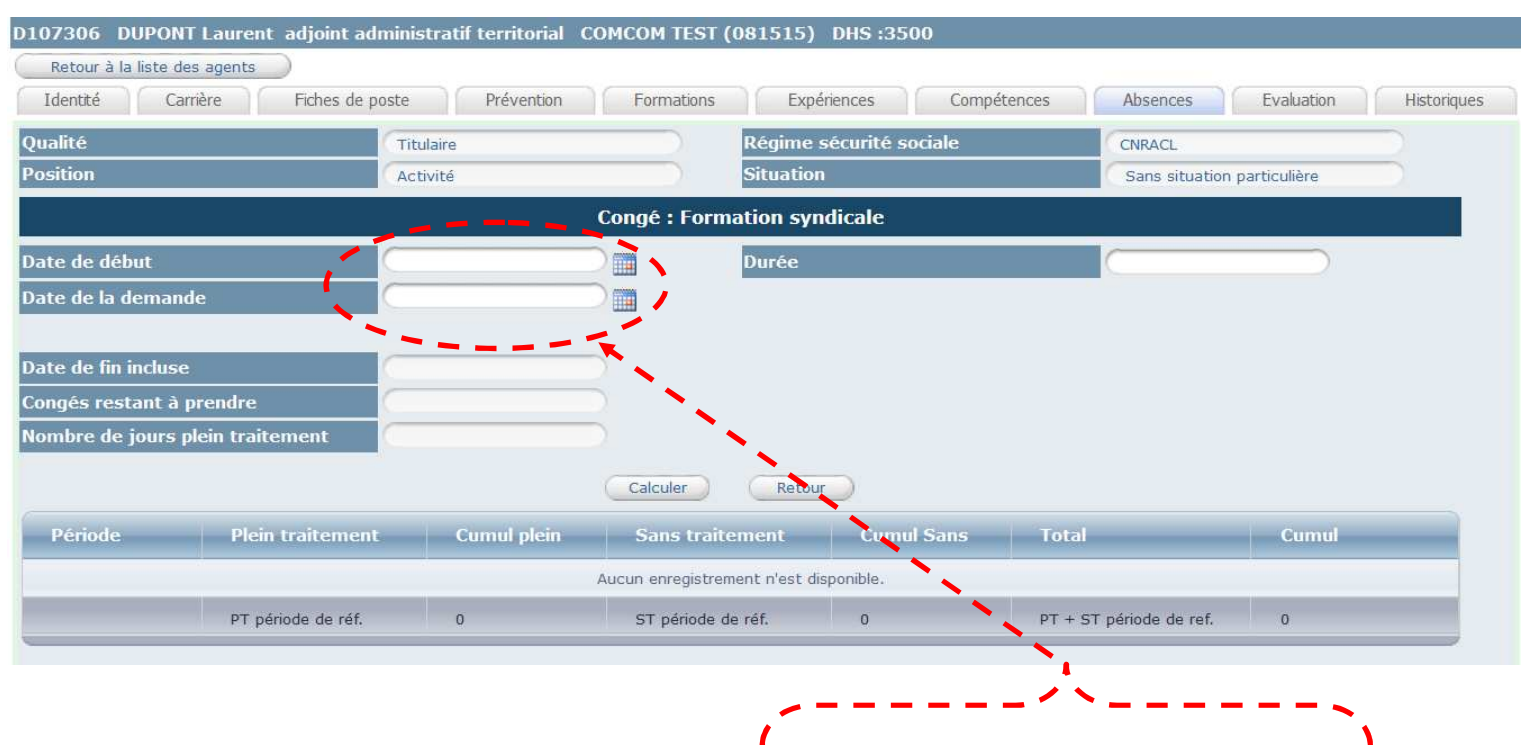

Concernant la saisie, il faut bien différencier la date de demande et la date début du congé

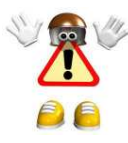

La réglementation concernant les congés de formation, étant très spécifique vous pouvez contacter votre référent en conseil statutaire, pour toute information complémentaire

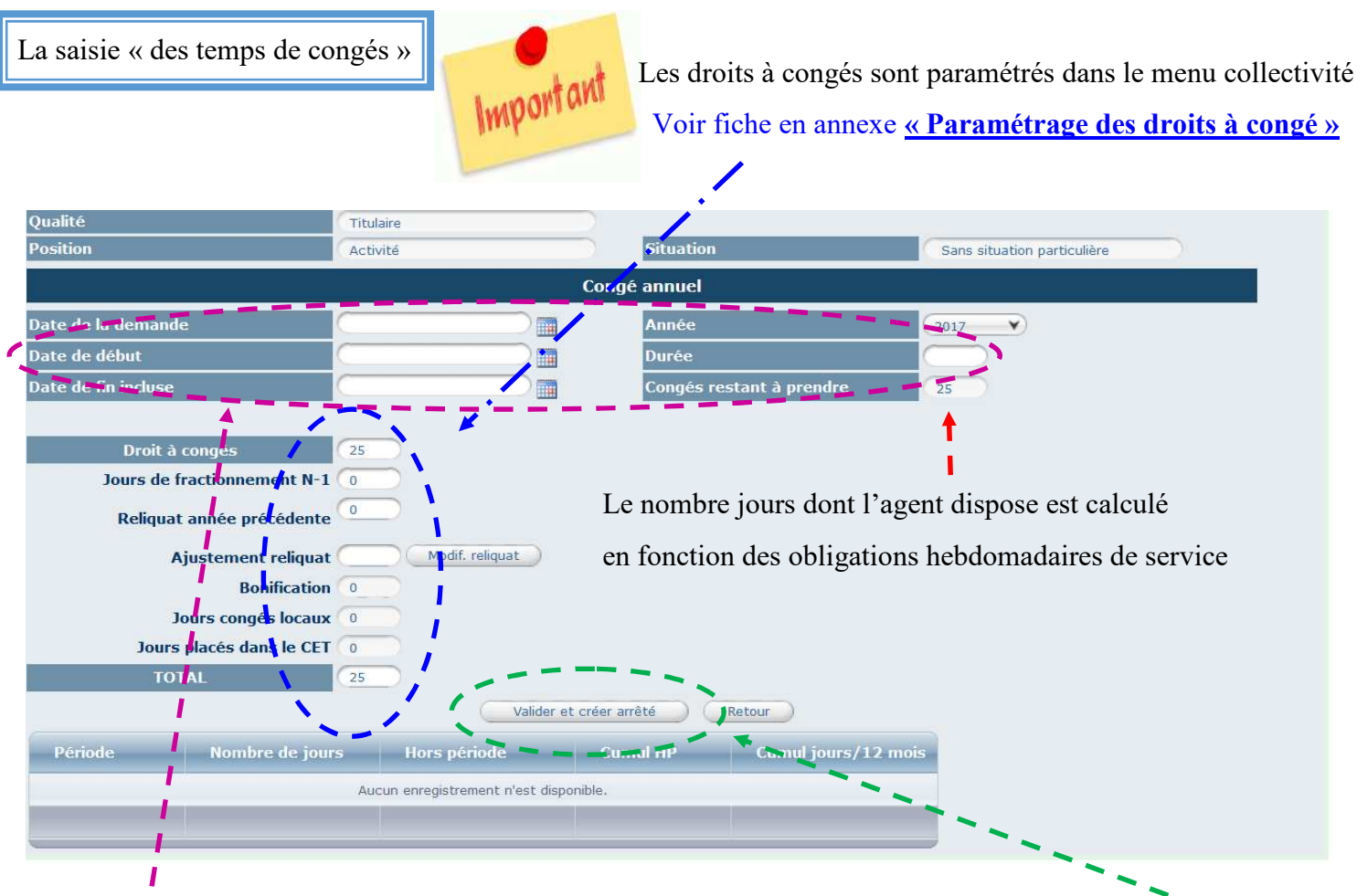

Vous devez saisir la demande de l'agent à cet endroit et cliquez sur le bouton « Valider et créer arrêté »

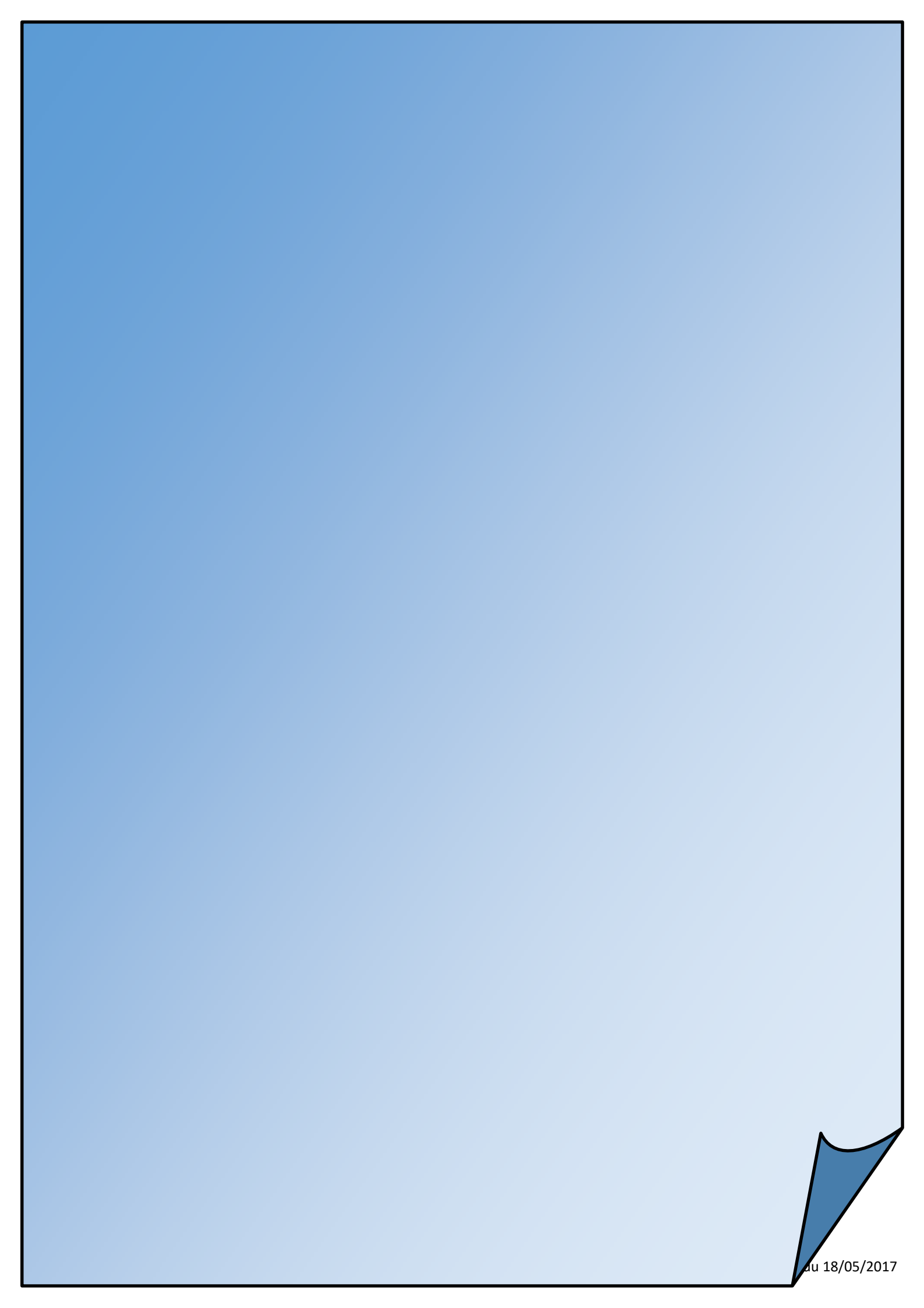

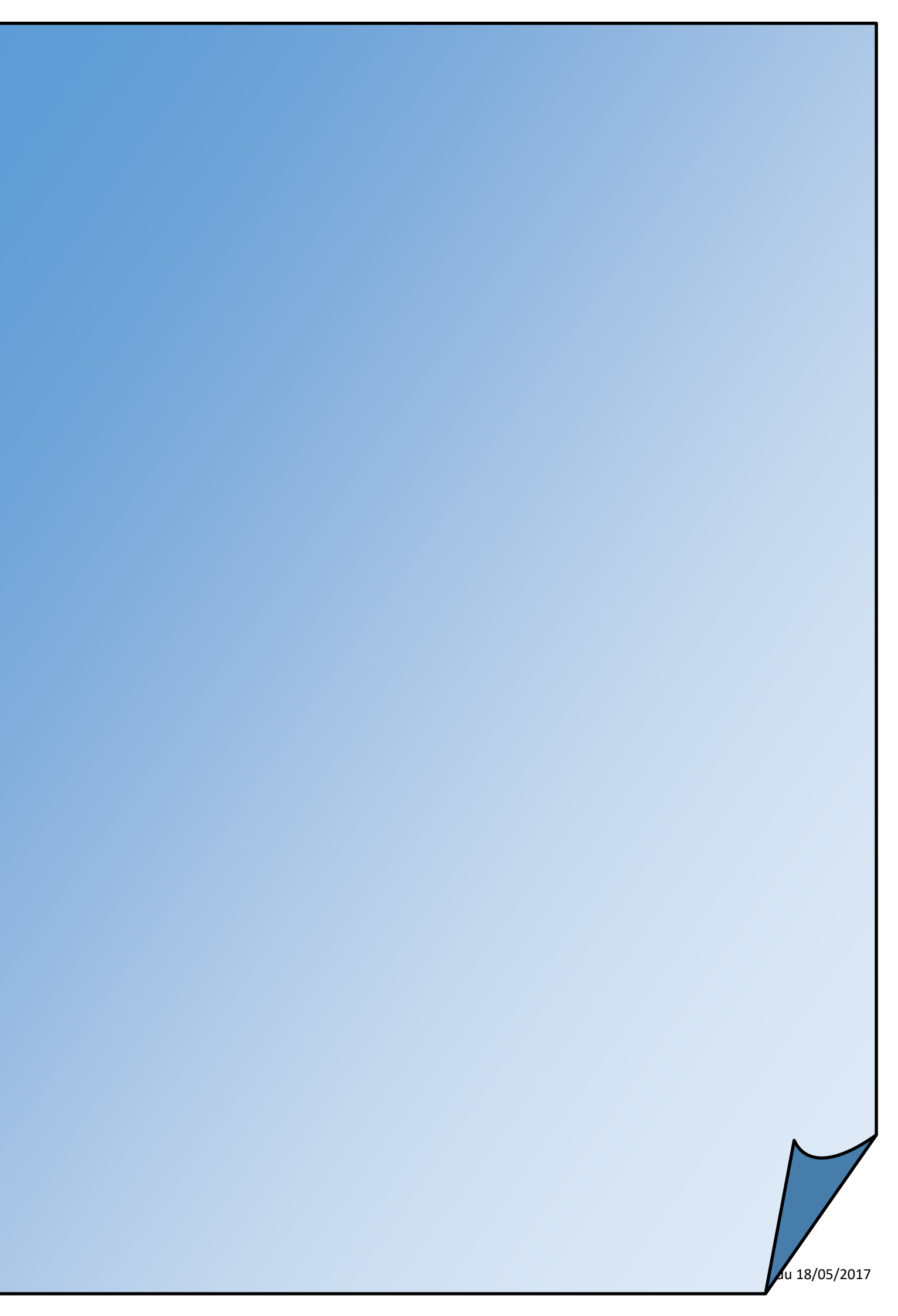

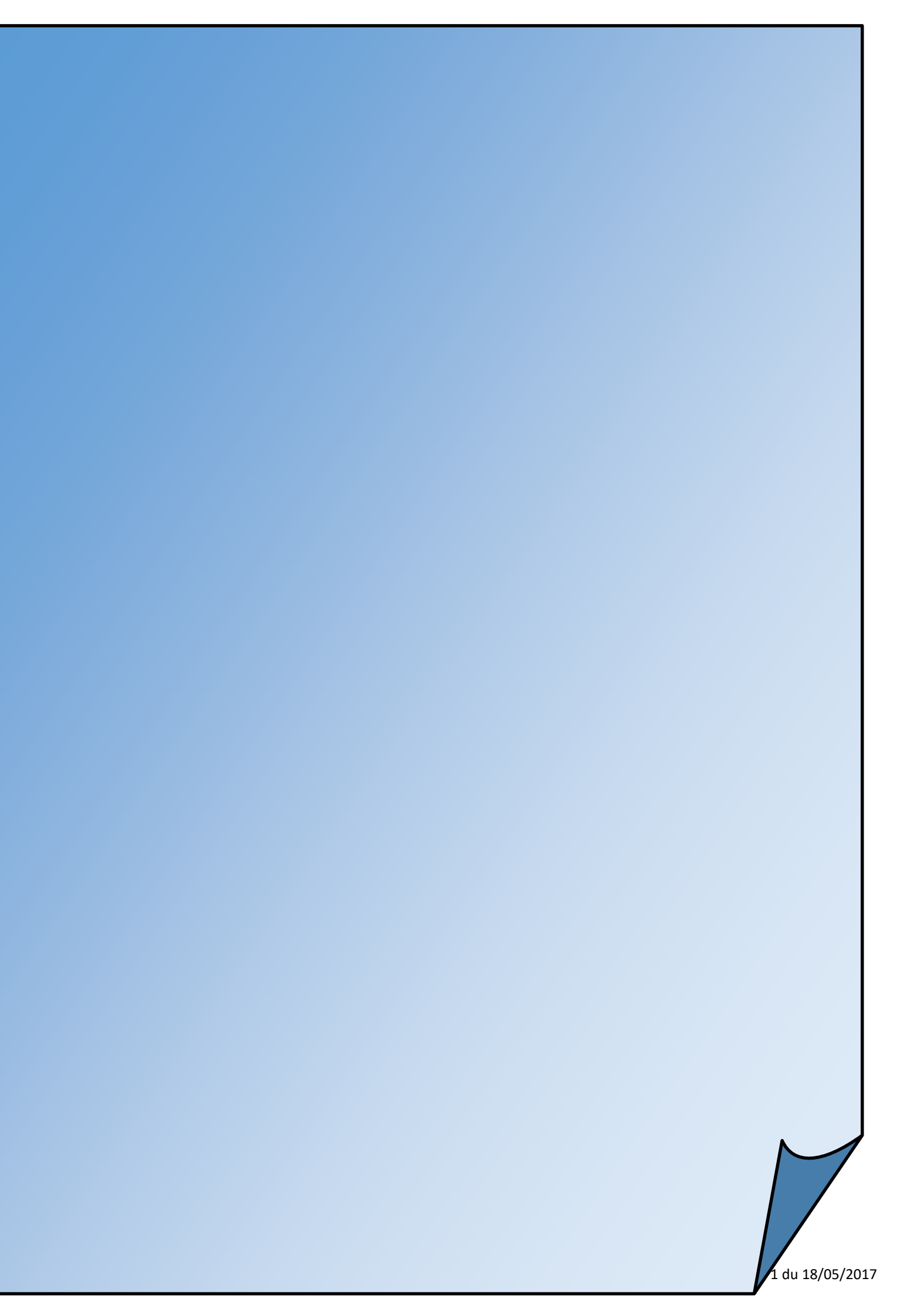

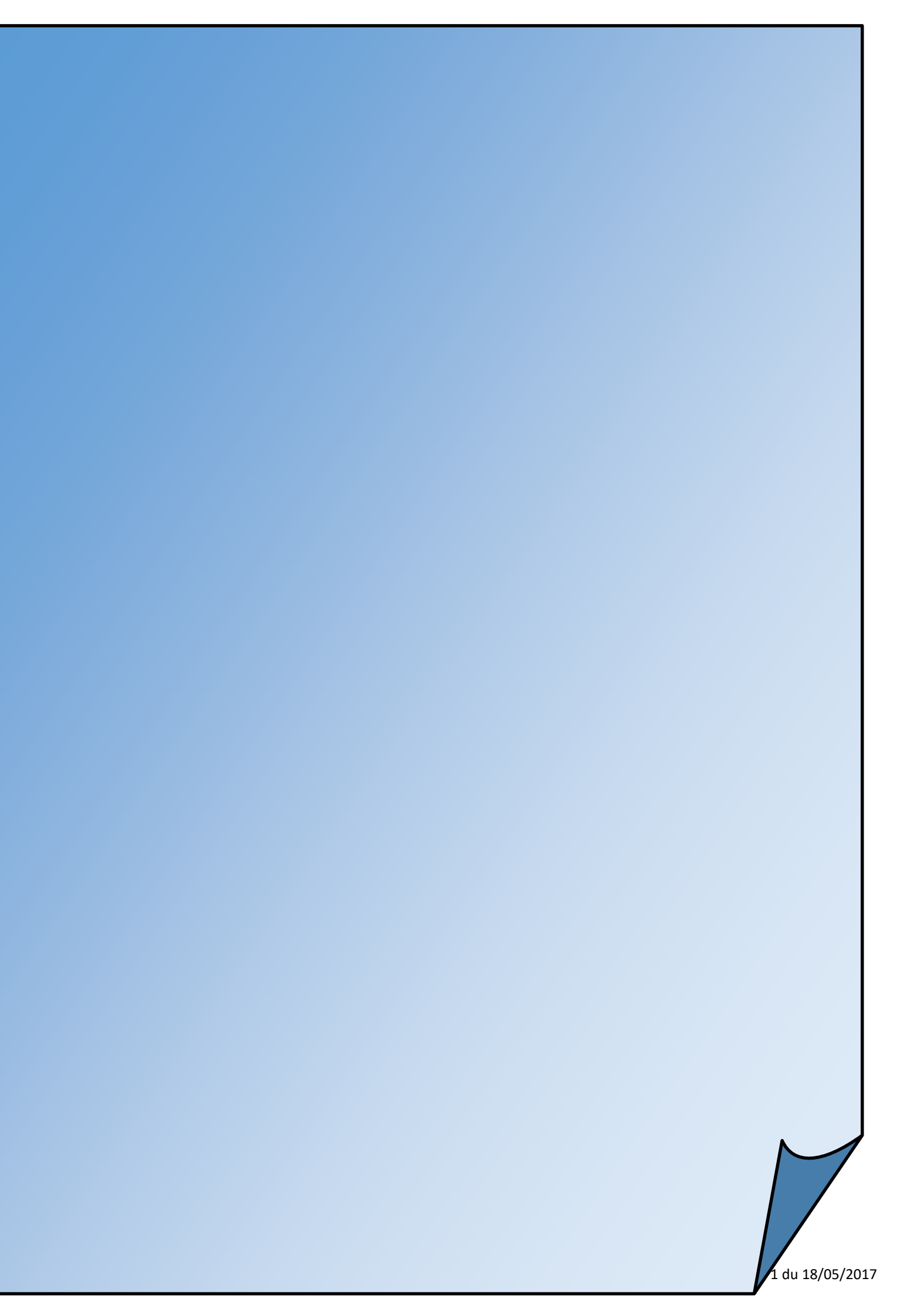